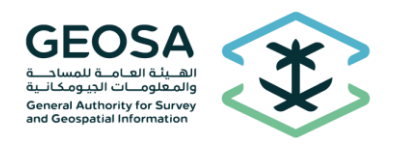

الهيئة العامة للمساحة والمعلومات الجيومكانية

# الإدارة التنفيذية لتراخيص وشؤون الممارسين

خدمة تراخيص الأنشطة الجيومكانية

# دليل المستخدم

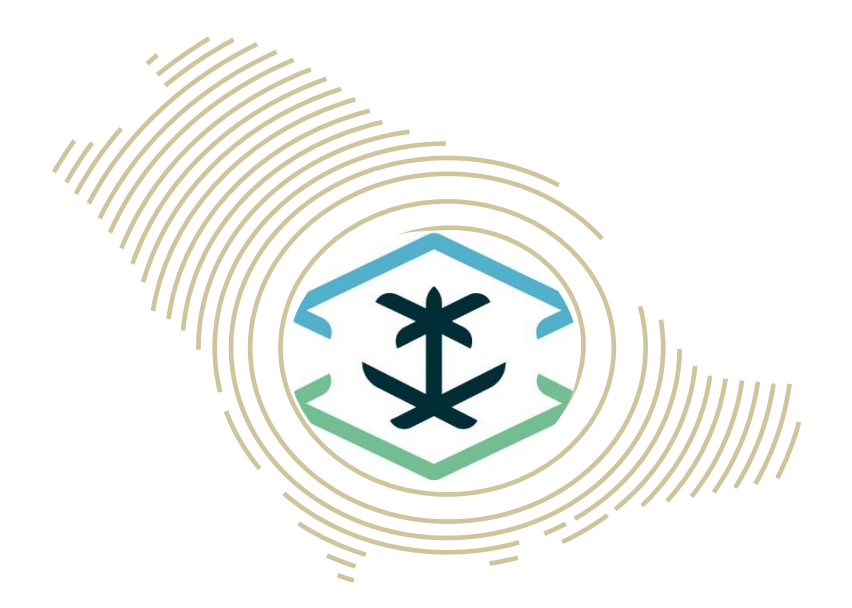

نسخة (1.1)

اكتوبر 2023 م

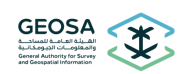

# المحتويات

| 3  | مقدمة                                    |
|----|------------------------------------------|
| 3  | المستفيدين من هذا الدليل                 |
| 3  | المعلومات المطلوب توفيرها قباريده للخدمة |
| Δ  | انشاء مالدية خيم حديد                    |
| 10 | إلىهاء طلب كرحيص جديد                    |
| 10 | لعليق د <i>س</i> اط                      |
| 12 | تفعیل نشاط                               |
| 14 | تعليق الترخيص                            |

|  | دليل المستخدم | 2 | خدمة تراخيص الأنشطة الجيومكانية | GEOSA<br>Indiana di Auto di Caluari<br>Indiana di Auto di Caluari<br>Stanara di Autority fer Survey | 2 |
|--|---------------|---|---------------------------------|----------------------------------------------------------------------------------------------------|---|
|--|---------------|---|---------------------------------|----------------------------------------------------------------------------------------------------|---|

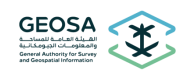

#### مقدمة

يهدف هذا الدليل الى إيضاح طريقة استخدام خدمة تراخيص الأنشطة المتعلقة بالأعمال المساحية والجيومكانية للمنشآت التجارية ، هذه الأنشطة التي وردت في الدليل الوطني (ISIC4) والمعتمدة من الهيئة العامة للإحصاء.

#### المستفيدين من هذا الدليل

جميع المنشآت التي لها علاقة بممارسة أنشطة المساحة والمعلومات الجيومكانية بشكل كلي أو جزئي وتشمل الشركات والمكاتب الاستشارية والهندسية والمقاولين.

#### المعلومات المطلوب توفيرها قبل بدء للخدمة

- 1- صورة للسجل التجاري ساري المفعول.
- 2- صورة شهادة تصنيف الهيئة العامة للمنشآت.
- 3- شهادات وخبرات الفريق الفني الأساسي لممارسة النشاط المساحي أو الجيومكاني المطلوب ترخيصه.
  - 4- توفر وثائق الأجهزة والبرامج والمعدات اللازمة للقيام بأعمال الأنشطة المطلوب الترخيص لها.
    - 5- العنوان الوطني لمقر المنشأة.

<u>ملاحظة:</u> جميع الصور والوثائق المطلوب ارفاقها تحفظ على صيغ pdf أو jpg أو png بحيث لا يتعدى حجم الملف الواحد عن 1MB

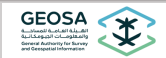

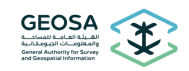

#### إنشاء طلب ترخيص جديد

من خلال موقع الهيئة العامة للمساحة والمعلومات الجيومكانية (geosa.gov.sa) ويتم اختيار خدمة تراخيص الأنشطة الجيومكانية من قائمة الخدمات الالكترونية

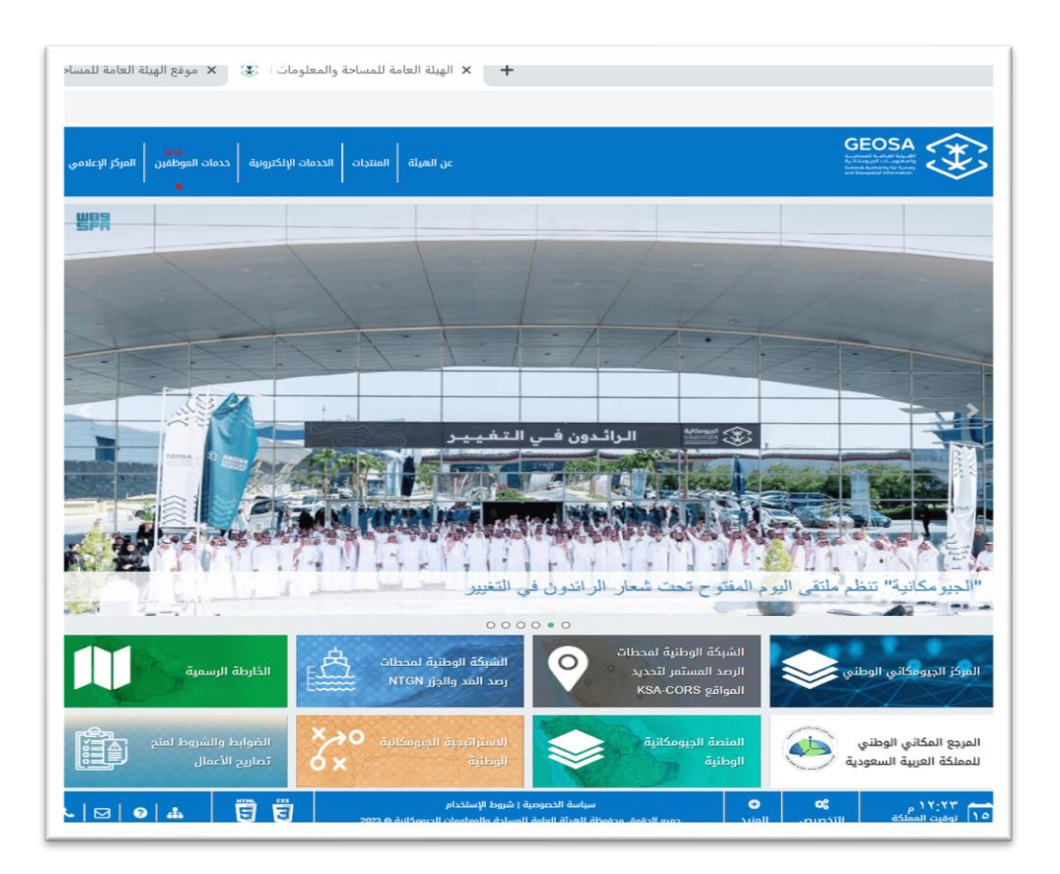

يتم الدخول للخدمة من خلال خدمة مركز المعلومات الوطني (نفاذ) بإدخال رقم الهوية الوطنية أو رقم الإقامة

| the second second second second second second second second second second second second second second second se | تسجيل الدخول                                                                                                    |
|----------------------------------------------------------------------------------------------------|----------------------------------------------------------------------------------------------------|
|                                                                                                    | الهوية الوطنية / هوية الإقامة                                                                                             |
|                                                                                                    | كلمة التحقق                                                                                                    |
| -                                                                                                    |                                                                                                    |
|                                                                                                    | 37740                                                                                                    |
|                                                                                                    | <u>تحدیث</u>                                                                                                    |
|                                                                                                    | إقرار [ أوافق على منح الهيئة العامة للمساحة والمعلومات<br>الجيومكانية حق الاستفسار من مركز المعلومات الوطني عن<br>بياناتي |
|                                                                                                    | إغلاق                                                                                                    |
|                                                                                                    |                                                                                                    |
| State State of the                                                                                              |                                                                                                    |

| دليل المستخدم | 4 | خدمة تراخيص الأنشطة الجيومكانية | GEOSA<br>A. Minoi A. et all A.L.ett<br>A.L.LASSAITI CONSISTENTIA<br>General Advinition for Kannya<br>Minoi Constantial Information |
|---------------|---|---------------------------------|----------------------------------------------------------------------------------------------------|
|---------------|---|---------------------------------|----------------------------------------------------------------------------------------------------|

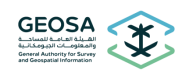

يتم الدخول لواجهة الخدمة الترحيبية وتحتوي على خيار [إنشاء طلب ترخيص جديد] أو قائمة بالطلبات السابقة (إذا توفرت طلبات سابقة):

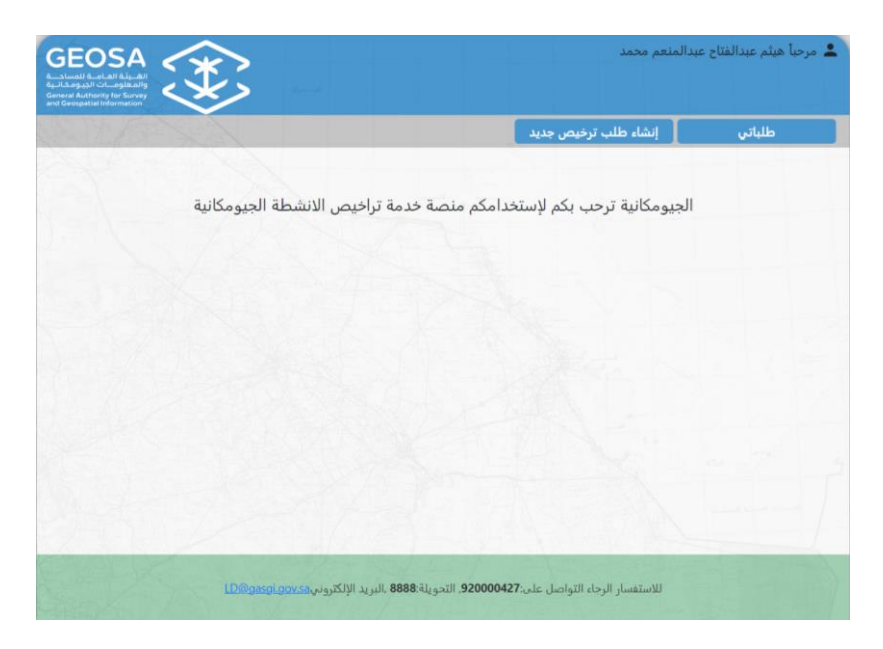

اختار بدء الطلب الجديد بإدخال البيانات الأولية للمنشأة ومنها (بيانات السجل التجاري) ، (بيانات المالك أو المدير المسئول) ، (العنوان الوطني للمنشأة) ، وإرفاق الوثائق المؤكدة لهذه المعلومات:

| GEOSA<br>Martine and All Martine<br>Martine and All Martine<br>Martine<br>Martine<br>M | ᆂ مرحباً هيثم عبدالفتاح عبدالمنعم محمد |
|----------------------------------------------------------------------------------------------------|----------------------------------------|
|                                                                                                    | طلباتي إنشاء طلب ترخيص جديد            |
|                                                                                                    | معلومات المنشأة                        |
| رقم السجل التجاري                                                                                                    | اسم المنشأة                            |
| نوع المنشأة                                                                                                    | تاريخ صلاحية السجل التجاري             |
| ✓ الرجاء الاختيار                                                                                                    | mm/dd/yyyy                             |
| النشاط حسب السجل التجاري                                                                                                    | جنسية المنشأة                          |
|                                                                                                    | ···· الرجاء الاختيار ····              |
| العنوان الوطني للمنشأة                                                                                                    | رأس المال                              |
| رخصة الاستثمار الأجنبي                                                                                                    | اسم المدير/المالك                      |
| No file chosen Choose File                                                                                                    |                                        |
| الهوية الوطنية للمدير/المالك                                                                                                    | المدير المرتبط بالسجل التجاري          |
|                                                                                                    | رقم الجوال للمدير/المالك               |

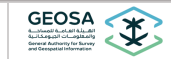

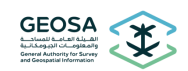

يتم ادخال بيانات الشخص المفوض إذا كان مقدم الطلب يختلف عن المالك أو المدير أو المدراء المفوضين بالسجل التجاري

| علومات طالب الترخيص (المفوض) |   | الترخيص        |  |
|------------------------------|---|----------------|--|
|                              |   | No file chosen |  |
|                              | * |                |  |
| هوية الوطنية للمفوض          |   | لفوض           |  |
|                              |   |                |  |
| بريد الالكتروني للمفوض       |   |                |  |

يتم إدخال أعداد الكادر الفني والإداري المتفرغ (بدوام كامل) ويشمل الاخصائيين ، المهندسين ، الفنيين ، والاداريين ، بالإضافة لمعلومات الأجهزة والتطبيقات اللازمة لأعمال أنشطة المساحة أو الأنشطة الجيومكانية:

|                                                   | عدد الكادر الفني                              |
|---------------------------------------------------|-----------------------------------------------|
| عدد المهندسين المتفرغين                           | عدد الاخصائين المتفرغين                       |
| عدد الكادر الإداري المتفرغ                        | عدد الفنيين المتفرغين                         |
|                                                   | الأجهزة والتطبيقات                            |
| الوصف (الرقم التسلسلي للأجهزة والمعدات المستخدمة) | عدد الأجهزة والمعدات المستخدمة لتنفيذ الأعمال |
| *                                                 |                                               |

يتم إدخال معلومات إضافية مثل رقم عضوية الهيئة السعودية للمهندسين (إذا توفرت) ، ثم الموافقة على الإقرار ، وحفظ المدخلات كمسودة ، أو الضغط على [التالي]

| معلومات أخرى                                                                   |                                                                                          |                                                                                                  |                                                                                                    |
|--------------------------------------------------------------------------------|------------------------------------------------------------------------------------------|--------------------------------------------------------------------------------------------------|----------------------------------------------------------------------------------------------------|
| قم عضوية الهيئة السعودية للمهندسير                                             | ين للمنشأة                                                                               | بيانات النموذج ال                                                                                | مالي للسداد                                                                                                    |
|                                                                                |                                                                                          | Choose Files                                                                                     | No file chosen                                                                                                 |
| نل تم عمل المسح الأمني للشركة                                                  |                                                                                          | المستندات الثبوتر                                                                                | يه للمسح الأمني                                                                                                |
| 0                                                                              |                                                                                          | Choose Files                                                                                     | No file chosen                                                                                                 |
| نجم المنشأة                                                                    |                                                                                          | القوائم المالية                                                                                  |                                                                                                    |
| <ul> <li>۲۰۰۰ الرجاء الاختیار ۲۰۰۰</li> </ul>                                  |                                                                                          | Choose Files                                                                                     | No file chosen                                                                                                 |
| لرقم الضريبي                                                                   |                                                                                          | رقم ترخيص بلدي                                                                                   |                                                                                                    |
| إفرار<br>أقر وأتعهد بالموافقة على <u>كافة خ</u><br>وشروط وأدلة ونماذج ومتطلبات | <u>ضوابط وشروط مزاولة أنشم</u><br>الكفاءة الفنية وأي متطلبات<br>قالحامة المساحة مالمحاسا | <u>بطة المساحة والمعلومات الحبو</u><br>ت أو شروط أو وثائق أخرى تتعلق<br>مات الحدومكانية الـسمور. | <mark>مكانية.و</mark> الالتزام بكل ما يصدر عن الهيئة من ضوابط<br>في بالتراخيص ومتابعة ما يصدر عليها من تحديثات |
| مستقبلية عن طريق موقع المبلة                                                   | والعامة للمساحة والمعتوما                                                                |                                                                                                  |                                                                                                    |

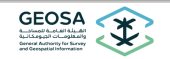

دليل المستخدم

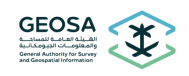

#### يتم اختيار الأنشطة المطلوب الترخيص لها

| EOSA<br>mart 4 and 4 ka-an<br>ak Antonio fo Surve                                                            | رحبا هيثم عبدالفتاح عبدالمنعم محمد                         |                                               |  |
|----------------------------------------------------------------------------------------------------|------------------------------------------------------------|-----------------------------------------------|--|
|                                                                                                    | إنشاء طلب ترخيص جديد                                       | طلباتي                                        |  |
|                                                                                                    |                                                            | نشطة المطلوبة                                 |  |
| □ المسح الأرضي<br>□ الأعوال الجديديسية التطبيقات الجديفينيائية                                               | ستشارات والأعمال الجيوديسية<br>ستشارات والأعمال الجيوديسية |                                               |  |
| <ul> <li>احسان الميوديسية سلميقات الميوديرياتية</li> <li>ارصد وقياس حركة المد والجزر</li> </ul>              |                                                            | – النسيع البحري<br>□ الاستشارات الهيدروغرافية |  |
| <ul> <li>إنتاج الخرائط البحرية</li> <li>إنتاج بيانات وخدمات جيومكانية باستخدام التصوير البانورامي</li> </ul> |                                                            | ⊂ التصوير والمسح الجوي<br>⊂ أعداد الأطالس     |  |
| 🗆 الأسماء الجغرافية                                                                                          | نغرافية                                                    | 🗆 أعمال نظم المعلومات الج                     |  |
| 🗆 تطبيقات وخدمات ويب نظم المعلومات الجيومكانية                                                               | ة جيومكانية                                                | 🗆 بناء وتشغيل منصة / بوابا                    |  |
| 🗆 الاستشارات الجيومكانية                                                                                     |                                                            | 🗆 رسم الخرائط                                 |  |
| 🗆 بناء قواعد البيانات الجيومكانية                                                                            | ت الجيومكانية                                              | أضبط وضمان جودة البيانا                       |  |

يتم إدخال بيانات الكادر الفني (الأساسي) والمؤهل لممارسة النشاط المساحي أو الجيومكاني المطلوب للترخيص:

| إضافة الكادر الفني                                                          |                                                                                       |
|-----------------------------------------------------------------------------|---------------------------------------------------------------------------------------|
| الاسم                                                                       | هوية الموظف                                                                           |
| جنسية                                                                       | رقم عضوية الهيئة السعودية للمهندسين                                                   |
| الرجاء الاختيار                                                             |                                                                                       |
| المؤهل الأكاديمي                                                            | التخصص                                                                                |
| الرجاء الاختيار                                                             | مساحة                                                                                 |
| الشهادات التأهيلية في مجال التخصص                                           | عدد سنوات الخبرة                                                                      |
| No file chosen Choose File                                                  |                                                                                       |
| هل تم عمل المسح الأمني للعاملين                                             | المستندات الثبوتيه للمسح الأمني                                                       |
| 0                                                                           | No file chosen Choose File                                                            |
| اضافة الكادر الفني                                                          |                                                                                       |
| تم حفظ السجل بنجاح.                                                         |                                                                                       |
| الكادر الفني                                                                |                                                                                       |
| الاسم هوية الموظف رقم عضوية الهيئة السعودية للمهندسين التخصص. هل تم عمل الم | مسح الأمني للعاملين الشهادات التأهيلية في مجال التخصص المستندات الثبوتيه للمسح الأمني |
| محمد Bachelors 123456 2425874569 لا                                         | Download Download                                                                     |

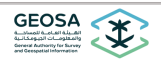

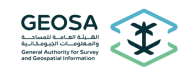

يتم إدخال المعلومات الأولية المطلوبة لإصدار فاتورة السداد ، ومن ثم الموافقة على الإقرار وارسال الطلب

|                                                                                                    | معلمات الدفع                               |
|----------------------------------------------------------------------------------------------------|--------------------------------------------|
|                                                                                                    | معلومات الدفع                              |
| / رقم السجل التجاري نوع الهوية                                                                                                    | قم الهوية الوطنية / الإقامة                |
| رقم الهوية الوطنية                                                                                                    | 1224587645                                 |
| الاسم بالعربي                                                                                                    | قم ال <mark>ج</mark> وال                   |
| العمد                                                                                                    | 0506378232                                 |
| البريد الإلكتروني                                                                                                    | لاسم بالانجليزية                           |
| haithamam@hotmail.com                                                                                                    | Ahmed                                      |
|                                                                                                    | بلحوظات                                    |
| ومتطلبات الكفاءة الفنية وأي متطلبات أو شروط أو وثائق أحرى تتعلق بالتراخيص ومتابعة ما يصدر عليها من تحديثات<br>مفع الفنية العامة للمساحة والمعلموات الحدومكانية السمي | وشروط وأدلة ونماذج .<br>مستقبلية عن طريق م |
|                                                                                                    |                                            |
|                                                                                                    |                                            |
|                                                                                                    | السال اعلاق                                |

يمكن مراجعة معلومات الطلب من قائمة [طلباتي] والتعرف على حالة الطلب أثناء مراحل دراسة الطلب وحتى استكماله والموافقة عليه وصدور الترخيص

| المسلم المسلم<br>حات الجيومكا<br>eral Authenty I<br>Geospatial Info | nalically<br>optically<br>or Survey<br>emation |               |             |           |                   |                   |            |
|---------------------------------------------------------------------|------------------------------------------------|---------------|-------------|-----------|-------------------|-------------------|------------|
| 2.192                                                               | E.S.                                           |               |             | (         | اء طلب ترخيص جديد | باتى (نش          | طل         |
|                                                                     |                                                |               |             |           |                   |                   |            |
| أجراءات                                                             | حالة السداد                                    | حالة الموافقة | تاريخ الطلب | رقم الطلب | نوع الطلب         | رقم السجل التجاري | للب بواسطة |

إذا صدر الترخيص يمكن استعراض كامل بياناته من خلال الضغط على [عرض]

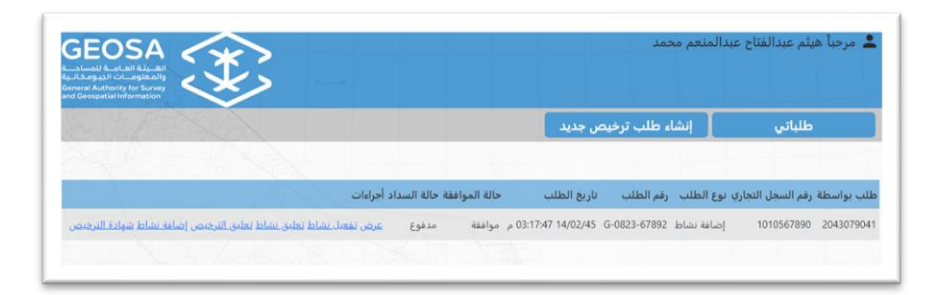

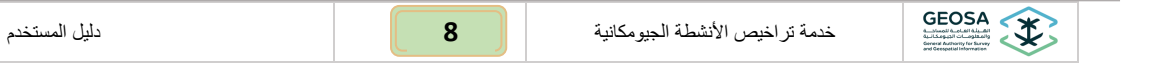

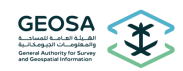

يمكن استعراض شهادة الترخيص من خلال الضغط على **[شهادة الترخيص]** مع ملاحظة بضرورة طباعته الشهادة ووضعها في مكان واضح للعملاء أو لموظفي الهيئة وذلك حسب الشروط والضوابط

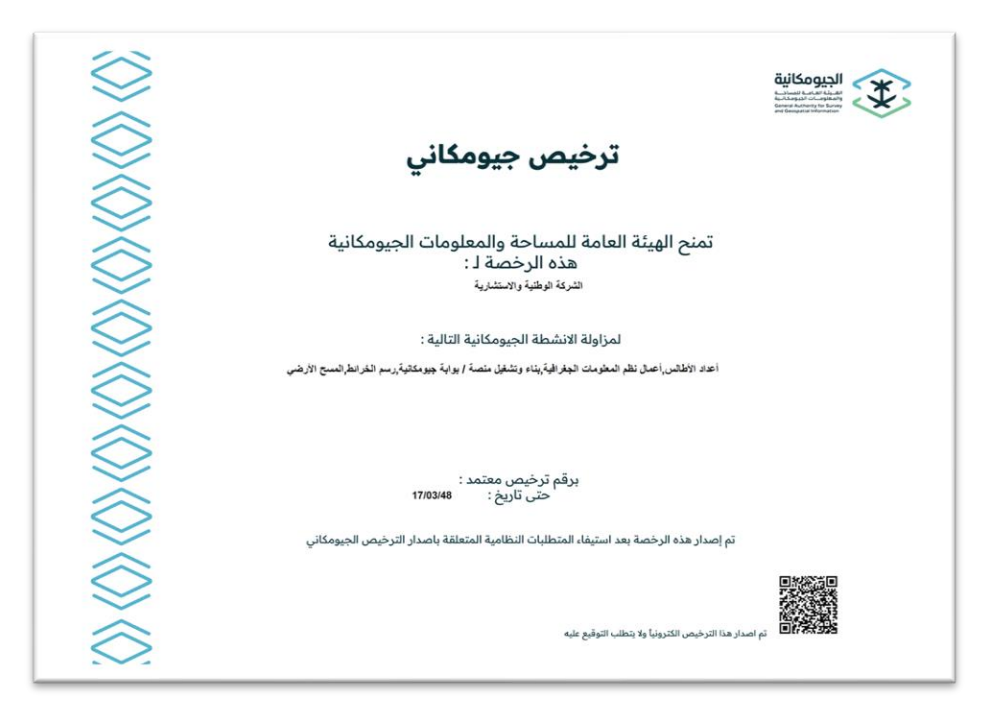

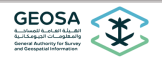

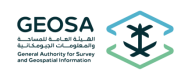

### تعليق نشاط

يمكن تعليق نشاط أو أكثر بشكل مؤقت خلال فترة صلاحية الترخيص وذلك بسبب بعض المتغيرات منها عدم توفر الكادر الفني لهذا النشاط أو توقف النشاط في الشركة لأي أسباب أخرى ، ويتم ذلك من خلال الدخول لـ [طلباتي] واختيار [تعليق نشاط]

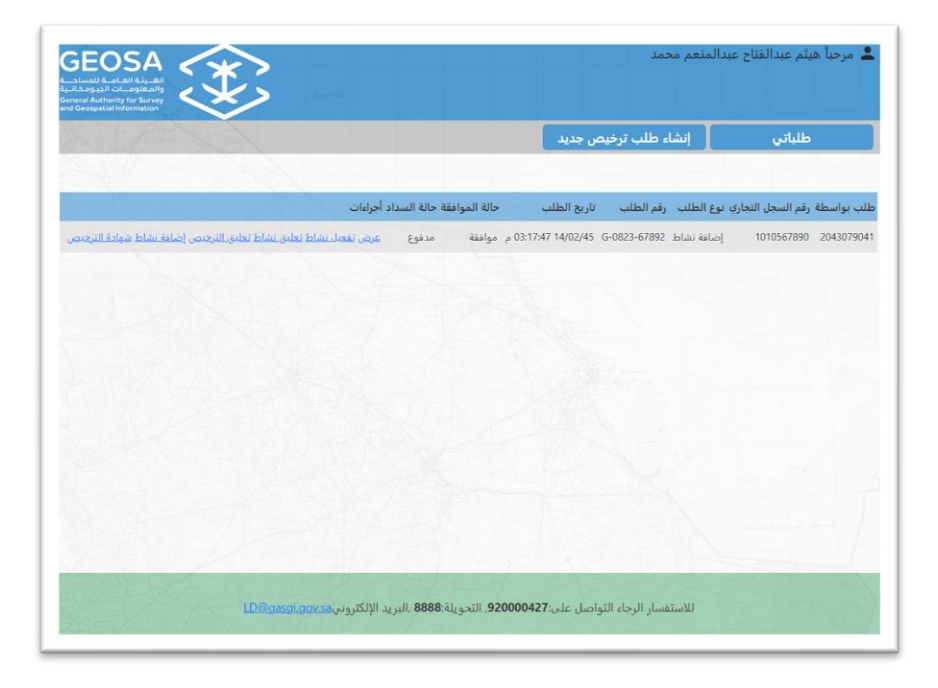

يتم اختيار النشاط المراد تعليقه من قائمة الأنشطة المرخص لها سابقا ومن ثم الموافقة على الإقرار والتعهد ، ثم الضغط على [حفظ] ثم [إغلاق] الطلب

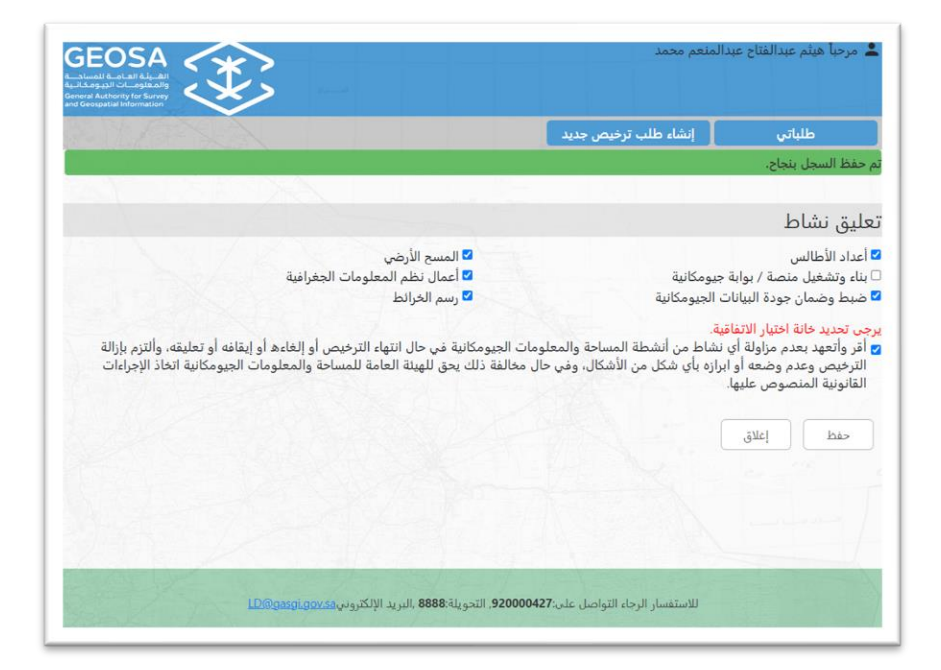

يتم استعراض شهادة الترخيص على وضعها الجديد من خلال الضغط على [شهادة الترخيص]

| دليل المستخدم | 10 | خدمة تراخيص الأنشطة الجيومكانية | GEOSA<br>Autoriti Autoriti<br>Autoriti Autoriti<br>Autoriti Autoriti<br>General Autoriti for Savienti<br>and Generatual Information |  |
|---------------|----|---------------------------------|----------------------------------------------------------------------------------------------------|--|
|---------------|----|---------------------------------|----------------------------------------------------------------------------------------------------|--|

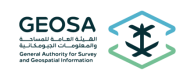

| neral Authority for Survey<br>9 Geospatial Information | $\checkmark$ |                              |                               |                               |
|--------------------------------------------------------|--------------|------------------------------|-------------------------------|-------------------------------|
| Contraction of                                         |              |                              | إنشاء طلب ترخيص جديد          | طلباتي                        |
|                                                        |              |                              |                               |                               |
|                                                        |              |                              |                               |                               |
|                                                        |              | 1                            |                               |                               |
|                                                        | إدات         | حالة الموافقة حالة السداد أج | ع الطلب رقم الطلب تاريخ الطلب | ب بواسطة رقم السجل التجاري نو |

عند استعراض شهادة الترخيص نلاحظ حذف النشاط (المعلق) من قائمة الأنشطة

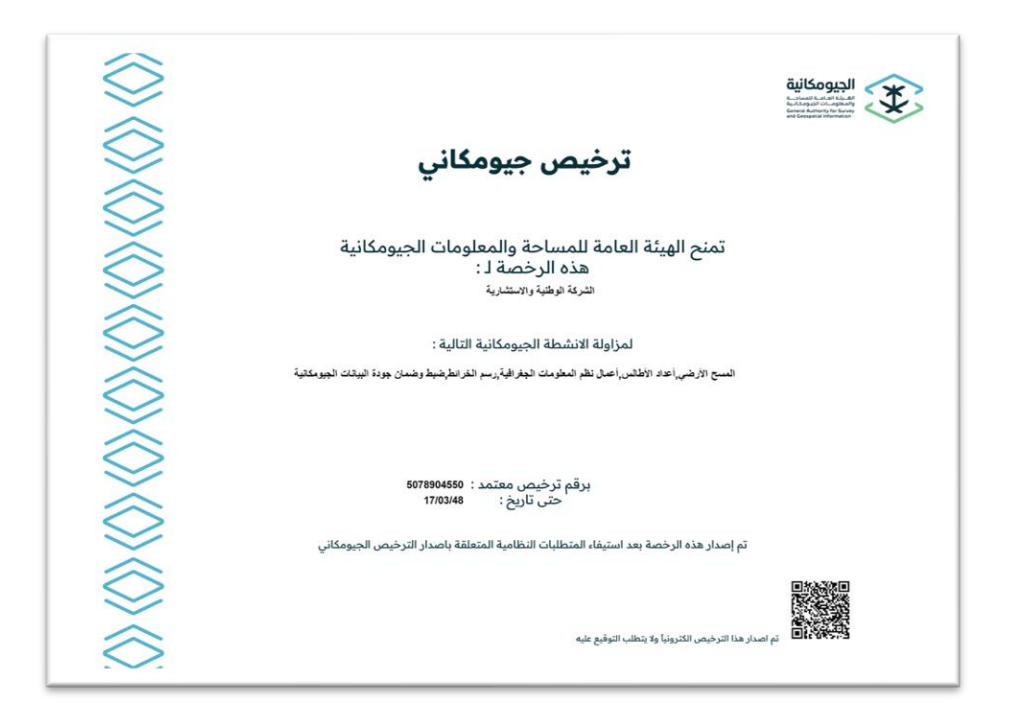

| دليل المستخدم | 1 | .1 | خدمة تراخيص الأنشطة الجيومكانية | \$   |  |
|---------------|---|----|---------------------------------|------|--|
|               |   |    |                                 | <br> |  |

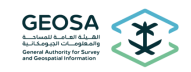

#### تفعيل نشاط

لتفعيل نشاط تم تعليقه ، يتم الدخول [ طلباتي] من خلال نفاذ ، ثم اختيار [تفعيل نشاط]

| GEOSA<br>La la da da la faca<br>la constructionada<br>la constructionada | اح عبدالمنعم محمد                                  | 💄 مرحباً هيثم عبدالفت   |
|----------------------------------------------------------------------------------------------------|----------------------------------------------------|-------------------------|
|                                                                                                    | إنشاء طلب ترخيص جديد                               | طلباتي                  |
| تفة حالة السداد أجراءات                                                                                                    | نجاري نوع الطلب رقم الطلب تاريخ الطلب حالة المواذ  | طلب بواسطة رقم السجل ال |
| مدفوع عرض تفعنك تشاط تطنى تشلط تطنى الترجنص إضافة تملط شوادة الترجنص                                                                                                    | إضافة نشاط 10:56:05 18/02/45 G-0923-67893 ص موافقة | 1010567890 2043079041   |

يتم تحديد النشاط المراد تفعيله

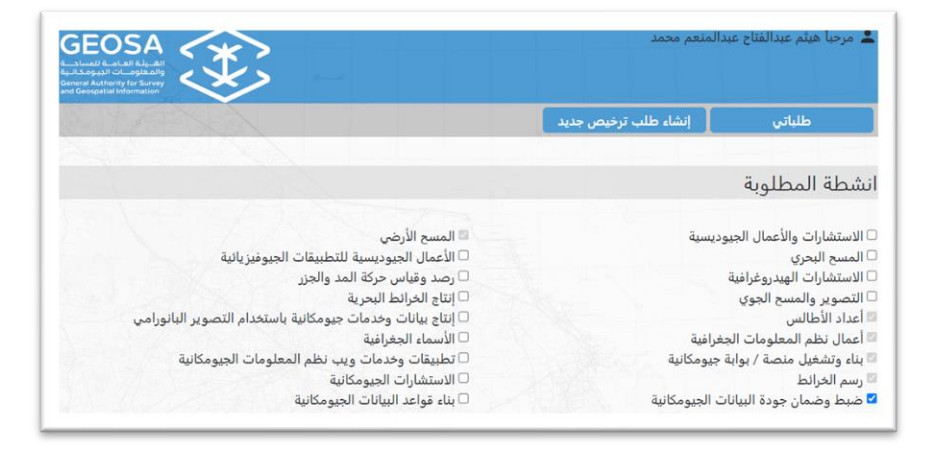

يتم إضافة الكادر الفني المطلوب لهذا النشاط وإدخال بياناته وشهاداته الفنية اللازمة لمزاولة ذلك النشاط

| ضافة الكادر الفني                               |                               |                                               |                                   |
|-------------------------------------------------|-------------------------------|-----------------------------------------------|-----------------------------------|
| الاسم                                           |                               | * هوية الموظف                                 |                                   |
| جنسية                                           |                               | رقم عضوية الهيئة السعودية للمهندسين           |                                   |
| الرجاء الاختيار                                 |                               |                                               |                                   |
| المؤهل الأكاديمي                                |                               | * التخصص                                      |                                   |
| الرجاء الاختيار                                 |                               | نظم المعلومات الجغرافية / الجيود              |                                   |
| الشهادات التأهيلية في مجال التخصص               |                               | * عدد سنوات الخبرة                            |                                   |
| No file chosen Choose File                      |                               |                                               |                                   |
| فل تم عمل المسح الأمني للعاملين                 |                               | المستندات الثبوتيه للمسح الأمني               |                                   |
| 0                                               |                               | No file chosen Choose File                    |                                   |
| اضافة الكادر الفني                              |                               |                                               |                                   |
| م حفظ السجل بنجاح.                              |                               |                                               |                                   |
|                                                 |                               |                                               |                                   |
| لكادر الفني                                     |                               |                                               |                                   |
| لاسم هوبة الموظف رقم عضوبة الهيئة السعودية للمه | لمهندسين التخصص هل تم عمل الم | ; الأمني للعاملين  الشهادات التأهيلية في مجاز | ص المستندات الثبوتيه للمسح الأمني |
| محمد 123456 2425874569                          | لا Bachelors                  | Download                                      | Download                          |
| 912548 1015789654 احمد                          | Bachelors لا                  | Download                                      | Download                          |

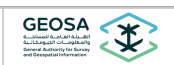

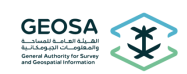

تفعيل النشاط ليس عليه رسوم ، بعدها تتم الموافقة على الإقرار والالتزام بالضوابط والشروط ، ومن ثم إرسال الطلب بالضغط على [إرسال]

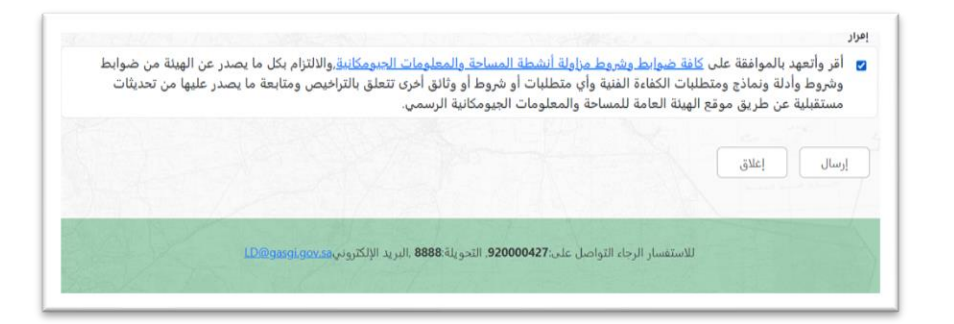

بعد وصول إشعار بالموافقة يتم الدخول على الخدمة من خلال نفاذ واستعراض الطلب وطباعة الشهادة بوضعها الجديد من خلال الضغط على [شهادة الترخيص]

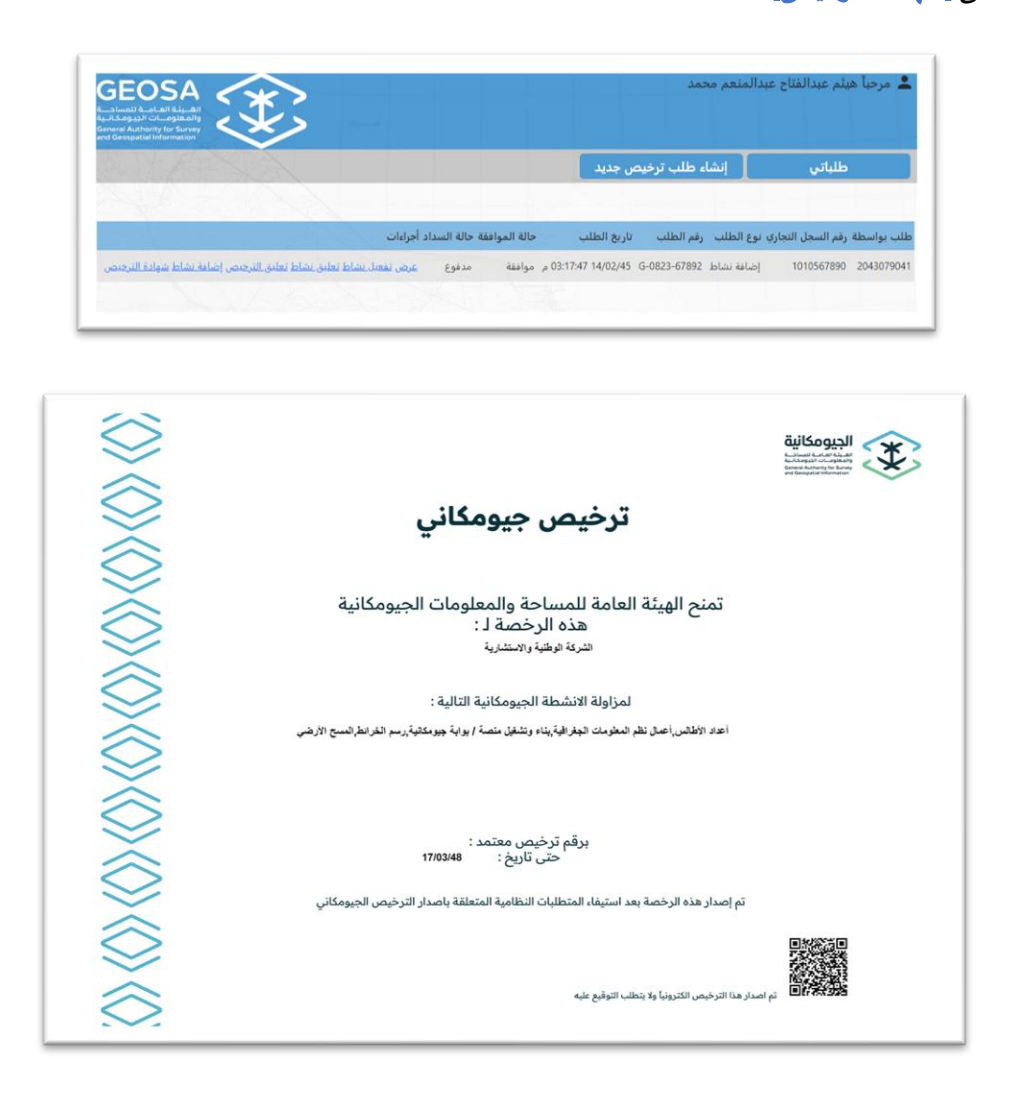

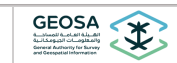

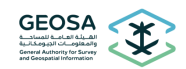

## تعليق الترخيص

إذا كان الترخيص ساري فيمكن تعليق الترخيص بالكامل في حال توقف المنشأة لممارسة الأنشطة المذكورة بالترخيص لأي سبب من الأسباب (كتسريح الكادر الفني الخاص بهذه الأنشطة) ، وعليه بعد الدخول من خلال نفاذ ، يتم اختيار **[تعليق الترخيص]** مع ذكر أسباب التعليق ، و **[إرسال]** الطلب ، وسف يصلك إشعار بتنفيذ طلبك على الإيميل المسجل.

| دليل المستخدم | 14 | خدمة تراخيص الأنشطة الجيومكانية | GEOSA<br>Autorol Varchall Aladii<br>developed Calability<br>developed Calability<br>developed Calability |
|---------------|----|---------------------------------|----------------------------------------------------------------------------------------------------|
|---------------|----|---------------------------------|----------------------------------------------------------------------------------------------------|